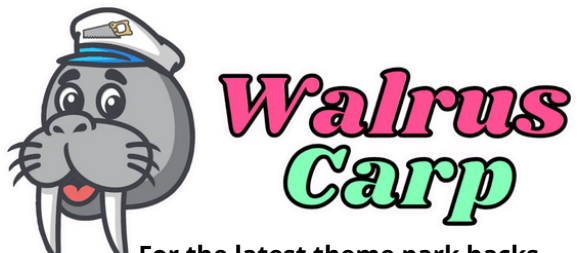

For the latest theme park hacks, snacks, and fun facts visit WalrusCarp.com

## GUIDE

What is Genie+? Genie+ is the platform in which you can reserve Lightning Lane times to skip the lines at Disney World.

## You can reserve times beginning at 7:00 a.m.\* using the Tip Board section of the My Disney Experience app.

Pro tip: Use the atomic clock and refresh your app by pulling down at 6:59:58a.m. to get the best time options

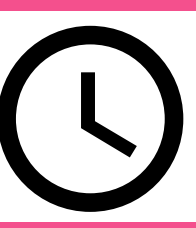

 \*Guests staying on property can book both Genie+ Lightning Lanes and Individual Lightning Lanes at 7a.m.
 \*Guests staying off Disney property can book Genie+ Lightning Lanes at 7a.m. and Individual Lightning Lanes at Park Open You can reserve your next time as soon as you have tapped in at the tapstyle for your first time, or you can stack times using the <u>120 minute rule.</u>

Pro tip: Book your first time about an hour after park open to make the most of lower wait times at rope drop

<u>The 120 minute rule:</u> you become eligible to stack lightning lane times beginning 120 minutes after your park opens.

There are two categories of Lightning Lanes: Genie+ Lightning Lanes & Individual Lightning Lanes

Genie+ Lightning Lane attractions are included with Genie+ service.

To determine the next time you are available to book, go to the Tip Board section of your My Disney Experience App. From there select the next attraction that you would like to book. If you are not eligible there will be a time listed under your name to denote the next time you will be eligible to book. Individual Lightning Lane attractions are available to purchase for an additional fee.

**PRO TIP:** <u>Click Clack Method:</u> If the time you want is not showing available, click between the time screen and confirm party screen on your app to wait for the time you are wanting to load. Be patient as this can take a lot of back and forth to end up with the time you are looking for.+

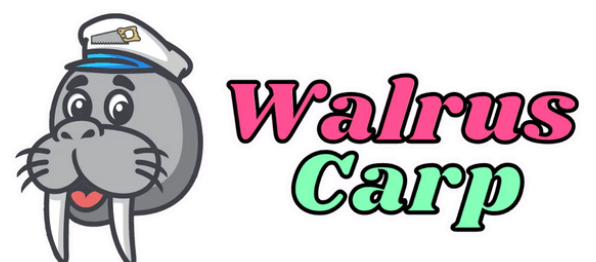

## GUIDE

For the latest theme park hacks, snacks, and fun facts visit WalrusCarp.com

In order to access available times for Genie+, start on the Home Sceen of your My Disney Experience App. Select the three lines in the bottom right corner. From that screen select the Tip Board option.

From the Tip Board you will be able to see all available options at each park. Be sure the park you are wanting to book is showing at the top.

| Disney Ge                                             | nie Service           |
|-------------------------------------------------------|-----------------------|
| Tip Board                                             | My Day                |
| Disney's Holly<br>Today, May 30,<br>Change Park       | ywood Studios<br>2022 |
| Attractions & Shows                                   | Dining                |
| lien Swirling Saucers<br>2in (81cm) or taller         |                       |
| Standby Line<br>70 Minutes                            | View Details          |
| LL Disney Genie+<br>7:10 PM                           | Book Experience       |
| eauty & The Beast Live o<br>dditional Showtimes: 4:00 | n Stage PM            |
| Next Show<br>2:00 PM                                  | View Details          |
| LL Disney Genie+                                      |                       |

\*Pro Tip: When adding your preferred attraction selections in for each park, only select your most important 2-3 rides for that park. This will help narrow down the choices that populate to the top and allow you to reserve your times more quickly in the morning. Otherwise you will spend too much time scrolling to find your choices. From the Tip Board screen you can scroll to see available times for the park selected on the top. The attractions will initially appear in alphabetical order. You will also be able to view standby wait times here as well. Before your trip you can also select your top attractions for each park using the app.\*

| ×                        | Confirm Your Party                   |  |
|--------------------------|--------------------------------------|--|
| The Twili<br>40* (102cm) | ght Zone Tower of Terror™<br>staller |  |
| Selec                    | ct All                               |  |
| Your Pa                  | rty (1)                              |  |
| •                        | Kirk LaVecchia (Me)                  |  |
|                          |                                      |  |

After selecting the attraction you'd like to book, you will be taken to a Confirm Party screen (left). After confirming your party you will be taken to a review screen (right) before you officially confirm your Genie+ reservation.

+Pro Tip: <u>Click Clack Method:</u> If you do not see the time you are hoping for, going back and forth between these two screens, or "click-clakcing," can allow for different times to populate as others change their plans.

|                                              | Review Details                    |      |
|----------------------------------------------|-----------------------------------|------|
| Disney G                                     | Senie+ Lightning Lane Selection   |      |
| The Twilig                                   | ht Zone Tower of Terror™          |      |
| 40" (102cm)                                  | ) or taller                       |      |
| Disney's Ho                                  | slywood Studios                   |      |
| Valid on: Tor                                | day, May 18, 2022                 |      |
| A benefit in                                 | cluded with Disney Genie+ service |      |
| See Important                                | t Details                         |      |
|                                              |                                   |      |
| Plans                                        | s During This Time                |      |
| Plans Your Party                             | y (1) (                           | Edit |
| Plans Your Party                             | s During This Time                | Edit |
| Plans Your Party Kisk Laveechild             | s During This Time                | Edit |
| Plans Your Party Kirk Lavechil (Me)          | s During This Time (              | Edit |
| Plans Your Party     Kirk LaWeechil     (Me) | s During This Time                | Edit |

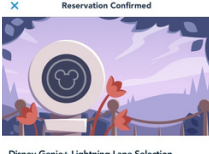

Disrey Genic+ Lighthing Lane Selection The Twilight Zone Tower of Terror<sup>TM</sup> 40° (102cm) e tailer Disrey's Hollywood Studios Valid on: Today, May 18, 2022 A beneft included with Disney Genic+ service Sel importer Deals

| - | Please note your time has shapped  |
|---|------------------------------------|
|   | r nose none year enternar entrageo |
|   |                                    |
|   | Your Party (1)                     |

When you have officially booked your reservation time, you will be taken to a screen that looks like this.

\*Pro Tip: Screenshot your confirmed reservation pages, as glitches in the app can happen. This will help you have proof of your time if something on the app malfunctions.

After you book, you can view your plans for the day on the "My Day" tab of your Tip Board. **MODIFYING:** To adjust your lightning lane time, select the three dots in the top corner of your reservation and click Modify Plan. The next screen will show you available options. The click clack method also applies to this screen.